#### Ⅱ. Web 入力方式を選んだ場合

「駐車場継続契約のご案内」で書いた流れに沿って手順を書きます。

① 申込み:4月30日までにウェブで申込み手続きします。

今年度は、申込書とは別に車検証のコピーを管理人室に提出してください。

② 番号抽選:5月10日(土)~11日(日)の間に位置決めの順位(番号)を抽選します。10日~11日の10時~12時の間に集会室で担当者サポートによる抽選も可能です。

③ 位置決め:5月18日(日)に、抽選番号によって位置決めします。

| 2025年度サザン<br>以下に示す①、②、③の手順で駐車場の選択<br>あなたのお住いの(1)棟番号、(2)階、(3)<br>ださい。<br>該当する箇所をクリックすれば、申し込み、<br>なにか問題が生じた場合は、sour<br>ください。                                                                                                   | ・とルへ事駐車場位置選択<br>きを行います。なお、すべての段階で大型と中小型をあわせて同時に行います。<br>部屋番号、それに(4)配布されたパスワード、が必要です。手元に書いたものをご用意く<br>番号抽選、位置選択などのページが開きます。<br>thernhillparking@googlegroups.com宛にメールでお知らせ |  |  |  |  |  |  |  |  |  |
|----------------------------------------------------------------------------------------------------|----------------------------------------------------------------------------------------------------|--|--|--|--|--|--|--|--|--|
| ①申し込み                                                                                                    | これが始まりです。 <b>4月30日</b> までに、 大型も中小型も合わせて登録します。<br>もしも間違いがあった場合は、申し込み期間内に <u>「申し込み」</u> ボタンをクリックし、やり直してく<br>ださい。                                                            |  |  |  |  |  |  |  |  |  |
| ② 番号抽選                                                                                                    | <b>まだ始められません。</b> 今までのガラポンに代わり、コンピュータによる番号抽選を行います。                                                                                                    |  |  |  |  |  |  |  |  |  |
| ③位置選択                                                                                                    | <b>まだ始められません。</b> なお「申し込み」でメールアドレスを登録してあれば、順番が近くなるとメ<br>ールによるお知らせが来ます。                                                                                                    |  |  |  |  |  |  |  |  |  |
| 移動日                                                                                                    | 6月1日(日)                                                                                                    |  |  |  |  |  |  |  |  |  |
| 関連リンク 抽選                                                                                                    |                                                                                                    |  |  |  |  |  |  |  |  |  |
| <ul> <li>抽選番号の表示:番号抽選後に、ご自分</li> <li>申込み履歴の表示:ご自分の申し込み履題</li> <li>バスワード送付:パスワードをメールである</li> <li>駐車場の位置決めの状況表示:位置決め8</li> </ul>                                                                                               | の由選番号を調べることができます<br>歴 調べることができます<br>6% らせします。 ただし「申し込み」においてメールアドレス登録が必要です。<br>まにらいて、位置選択の状況をみることができます                                                                     |  |  |  |  |  |  |  |  |  |
| 図1                                                                                                    | ① 駐車場位置選択のトップページ。ここから申込みができます。                                                                                                    |  |  |  |  |  |  |  |  |  |
| <ol> <li>2025年4月30日までに:申込み         <ul> <li>(1)駐車場位置選択のページ https://s-yagoto.sakura.ne.jp/Parking/ (「右記 QR コードでも記載)にアクセスしてください。図1がそのページの内容です。</li> <li>(2)図1中の「申込み」ボックスをクリックしてください。すると図2に示すページが表示されます。</li> </ul> </li> </ol> |                                                                                                    |  |  |  |  |  |  |  |  |  |
| (2) 図1中の「申込み」ボックスをクリックしてください。すると図2に示すページが表示されます。<br>必要事項をご記入ください。                                                                                                    |                                                                                                    |  |  |  |  |  |  |  |  |  |

② パスワード: 「パスワード通知書: Web 入力方式を選んだ場合のパスワード」を確認して記入。

| サザンヒル八事駐車場                                                                                                    | 湯場申し込み |            |              |            |  |  |  |  |  |  |
|----------------------------------------------------------------------------------------------------|--------|------------|--------------|------------|--|--|--|--|--|--|
| 以下の手順で申し込みを行います。<br>(1)あなたのお住いの棟番号、 (2)階、(3)部屋番号、(4) <mark>大型駐車場</mark> 台数、(5) <b>中小型駐車場</b> 台数を選び、(6)配布された<br>パスワード を記入してください。そして「申し込み」ボタンをクリックしてください。(新しいページが開きます) |        |            |              |            |  |  |  |  |  |  |
| 棟番号:                                                                                                    | 3 ~    | 部屋の階:      | 7 ~          | 部屋番号: 01 ~ |  |  |  |  |  |  |
| <b>大型駐車場</b> 希望台数:                                                                                                    | なし、    | 中小型駐車場希望台数 | : <b>1</b> ř |            |  |  |  |  |  |  |
| パスワード(半角英数字): •••••••                                                                                                    |        |            |              |            |  |  |  |  |  |  |
|                                                                                                    |        | 申し込み       | 取り消し         | ]          |  |  |  |  |  |  |

図2. 駐車場場所選択の「申し込み」ページ

記入後「申込み」をクリックすると、新たなページ(図3)が開きます。ここでは大型を1台、中小型を2台 希望したとします。大型と中小型それぞれの車両情報を車検証に基づき記入(選択)します。また、メールア ドレスも記入します(メールで通知などが来ます。記入しなくても構いません)。また既定のパスワードに加 えて、覚えやすいパスワードを登録も可能です。

最後に「登録」をクリックします。

| サザンヒル八事駐車場:申し込み                                                                    |                 |
|------------------------------------------------------------------------------------|-----------------|
| <br>  住居番号 <mark>3-701</mark> 様の 駐車場申し込みを行います                                      |                 |
| <br> 駐車場について (車両規格は <u>車両サイズチェック</u> を見てください):                                     |                 |
| 大型の場合、全長5.20m、車幅2.05m以下、重量2300kg以下、車窩(上段:2.10m、中段:1.70m、下段:1.55m以下)                |                 |
| 中小型の場合、全長4.85m以下、車幅1.85m以下、重量2000kg以下、車高(上段:2.10m、中段:1.70m、下段:1.55m以下)、という制限があります。 |                 |
| ★空で10 申請する車の車検証に基づき、全長、車幅、車高、重量を記入してください                                           | 2025 年度かこの      |
| 中小型を2台                                                                             | 2025 年度からの      |
| ■ 3 エビーロ 大型艇車場<br>1台目 東長 485cm以下 東幅 185cm以下 東 南南番尾 2000k                           | 新しいアンゲー         |
|                                                                                    |                 |
| 中小型駐車場                                                                             | 上段希望者の概         |
| 1台目 車長 485cm以下 • 車幅 185cm以下 • 車高 155cm以下 • 車両重量 2000k                              | ◎以下 数を把握するた     |
| 24日 東月 495cm N下 v 東西 195cm N下 v 東京 155cm N下 v 東西東昌 200 v                           | <b>め、ご協力をお</b>  |
|                                                                                    | 願いします           |
| 上段希望ですか?しいえ                                                                        |                 |
|                                                                                    |                 |
| メール・アドレス(位置決め等のお知らせに使いますが、省略可能です): ndtsirai@gmail.com                              |                 |
| 覚えやすいパスワードについて。過去に登録がありますが、 <b>変更</b> が可能です。ご希望の方は以<br>したい、「所不                     | 有車の車高が高いから      |
| 追加パスワード: 確認用: はい、車                                                                 | 高の高い車を購入する予定だから |
|                                                                                    | し入れに便利だから       |
| 登録やり直しはい、上記                                                                        | 記以外の理由から        |

図3.「申し込み」をクリックして開くページ。大型と中小型それぞれの車両情報を車検証に基づき 記入(選択)する

注意:2025年度は車検証のコピーを「ウェブで提出」することはできません。 4月30日までに、棟-部屋番号と「大型・中小型」の区別を記した車検証のコピーを管理人室にご提出ください。(ウェブにアップされた車検証で不鮮明なものがあったための対処です)

## 2. 2025年5月10日(土)~11日(日):番号抽選

申込みの後は、位置決めの選択順位(番号)を抽選します。2025年では5月10日(土)~11 日(日)に予定しています。『申込み』と同じ駐車場位置選択のページ

https://s-yagoto.sakura.ne.jp/Parking/ にアクセスしてください。すると下図(図1②)が表示されます。

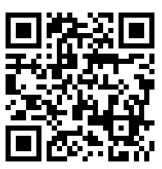

| 2025年度サナ<br>以下に示す①、②、③の手順で駐車<br>あなたのお住いの(1)棟番号、(2)<br>ださい。<br>該当する箇所をクリックすれば、申<br>なにか問題が生じた場合は、 | <b>デンヒル八事駐車場位置選択</b><br>副の選択を行います。なお、すべての段階で大型と中小型をあわせて同時に行います。<br>次(3)部屋番号、それに(4)配布されたパスワード、が必要です。手元に書いたものをご用意く<br>し込み、番号抽選、位置選択などのページが開きます。<br>southernhillparking@googlegroups.com宛にメールでお知らせ |
|-------------------------------------------------------------------------------------------------|----------------------------------------------------------------------------------------------------|
| <br><br>① 申し込み<br>② 番号抽                                                                         | 終了しました。 おとピュータによる番号抽選を行います。この番号の順番に従い位置選択を行います。 5月10日~5月11日の間に左のボックスをクリックし、番号抽選してください。もしくは5月10日~5月11日の中前10時~12時の間、集会室において管理者サポートによる番号抽選もできます。 なおご自分で番号抽選されない場合は管理者が代行して番号抽選します。                 |
| ③ 位置選択<br><sup>8動日</sup>                                                                        | 位直決め日の前日までに抽選番号を印刷した紙を配作します。<br>まだ行えません。5月18日14時から選択順序番号に従い駐車場ロットの選択を行います。<br>6月1日(日)                                                                                                    |
| ■ 関連リンク                                                                                         | 由選番号の表示 申込み履歴の表示 パスワード送付 <sup>駐車場の位置決め</sup> の状況表示                                                                                                    |

図1②。駐車場位置選択のトップページ。「申込み」が終了し、「番号抽選」が可能になっている。

- (1) そこで 「番号抽選」 ボックス をクリックしてください。
  - すると図5に示されるページが開きます。そこでは抽選器(ガラポン)の代わりに、乱数生 成によって番号抽選を行います。

複数台申し込んでいる場合、大型駐車場の抽選と中小型駐車場の抽選がすべて一回の操作 で行われます。つまり 「申込み」で記入した「大型」、「中小型」の希望台数すべての番号が 表示されます。

(2) 図5に示すページにおいて、棟番号、階、部屋番号、パスワードを入れて「番号抽選」 ボタンを押すと、図6に示す抽選番号が示されたページが表示されます。

この番号により5月18日の「指定待合せ時間」が決まります。

なお、5月10日(土)~11日(日)午前10時~12時に、集会室で担当理事サポートによる 番号抽選を行うこともできます。スマホ(パソコン)操作に不安の方はこの機会をご利用くだ さい。ただしこれには パスワード通知書 が必要です。 なお 5月11日(日)までに番号抽選をされない場合は、担当理事が代わって番号抽選を行います。 つまり、番号抽選し忘れても支障ありません。

### \*抽選番号の通知

5月16日(金)までに全員に「抽選番号」と「待合時間」を記載した抽選番号通知書を配布しま す。この番号によって位置決めのときの「待ち合わせ時間」がきまります。抽選番号通知書に待ち 合わせ時間の表がありますので、位置決めの日までに確認をお願いします。

| サザンヒル八事駐車場場所決め:番号抽選                                                                                                    |  |  |  |  |  |  |  |  |  |  |
|----------------------------------------------------------------------------------------------------|--|--|--|--|--|--|--|--|--|--|
| これは、サザンヒル八事の駐車場選択の「順番抽選」ページです。                                                                                                    |  |  |  |  |  |  |  |  |  |  |
| あなたのお住いの(1)棟番号、(2)階、(3)部屋番号、(4)配布されたパスワード、(5)抽選器(ガラポン)を<br>回す回数 を以下に入力し、「番号抽選」ボタンをクリックしてください。 これにより、大型・中小型によら<br>ず、 <b>申し込んだ台数分の番号が一斉に抽選</b> されます。<br>なお、アンケートにもお答えください。 |  |  |  |  |  |  |  |  |  |  |
| ● 棟番号: 1 • ● 部屋の階: 1 • ● 部屋番号: 01 •                                                                                                    |  |  |  |  |  |  |  |  |  |  |
| ● パスワード(半角英数字):                                                                                                    |  |  |  |  |  |  |  |  |  |  |
| ● 抽選器(ガラポン)をくるくる回す回数: 01 ・                                                                                                    |  |  |  |  |  |  |  |  |  |  |
| ● 位置決めはどの方法で行いますか? ○ ウェブで ○ 集会室で ⑨ 未定                                                                                                    |  |  |  |  |  |  |  |  |  |  |
| 番号抽選 取り消し                                                                                                    |  |  |  |  |  |  |  |  |  |  |

図5. 駐車場の順位番号の抽選ページ。

| ← → C                                | ○ A https://                 | ell.sakura.ne.jp/cgi-bin/2                    | Xlottary.cgi                              |                                   |                                                  | 90%                        | ☆          |              | $\bigtriangledown$ | ± (     | 3         | ഹ ≡ |
|--------------------------------------|------------------------------|-----------------------------------------------|-------------------------------------------|-----------------------------------|--------------------------------------------------|----------------------------|------------|--------------|--------------------|---------|-----------|-----|
| サザンヒル八事駐                             | 車場場所決め:番号                    | 由選                                            |                                           |                                   |                                                  |                            |            |              |                    |         |           |     |
| 乱数生成によ                               | り、番号を抽選<br>の抽選番号は            | しました。<br><b>6</b> です.                         |                                           |                                   |                                                  |                            |            |              |                    |         |           |     |
| あなたの中小<br>あなたの中小<br>忘れないよう<br>メールの登録 | 型の抽選番号は<br>抽選番号をど<br>がある方には、 | 10 です。<br>こかにお書き<br>メールもお送り                   | 留めください<br>りしています                          | ) <sub>o</sub>                    |                                                  |                            |            |              |                    |         |           |     |
| この番号です<br>にアクセスし                     | と位置決めは5月<br>てください。な          | ]18日の14時1<br><u>https://</u> s-yag<br>お位置決め日の | 0分頃を予定<br>oto <u>.sakura</u> .<br>の5月18日に | としています。<br>.ne.jp/Parki<br>なりましたら | 。ウェブで <u>(</u><br>ng/index.ht<br>ら、 <u>状況表</u> 示 | 立置決さ<br><u>:ml</u><br>てのチ: | めをう<br>ェック | する場合<br>クをおす | は                  | 、<br>めし | <i>.ŧ</i> | す   |
| このタブを閉                               | じるか、 <u>サザン</u>              | ヒル八事のト                                        | ップページを                                    | をクリックし                            | てください                                            | o                          |            |              |                    |         |           |     |

図6.番号抽選後に表示されるページ。大型、中小型それぞれの申し込みに対する番号が 抽選される。 3.2025年5月18日(日): 駐車場の位置決め

注意:この説明では住居番号が表示されますがこれは例なので実際とは異なります。

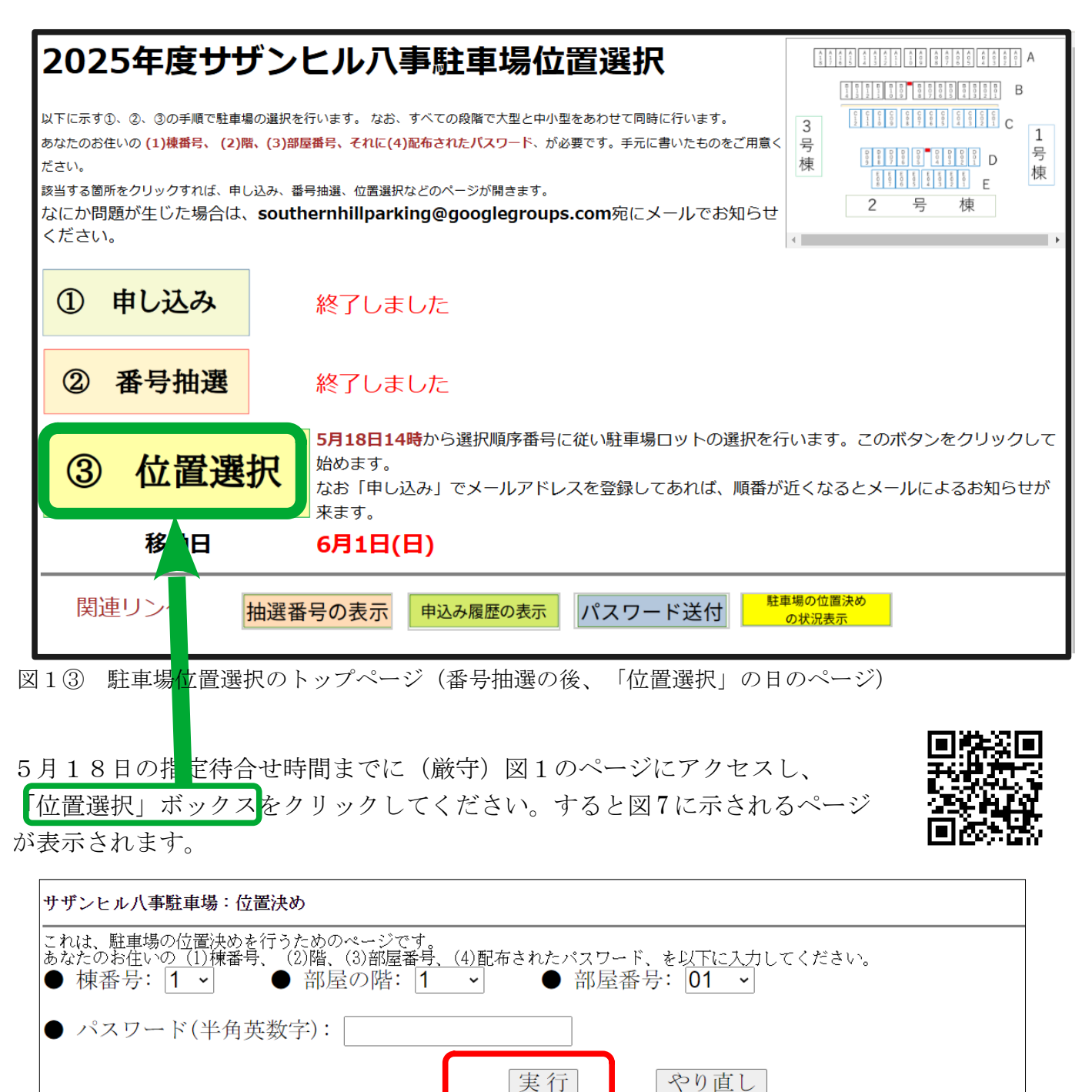

図7.「位置選択」をクリックした後のページ。棟、階、部屋、号、パスワードを入力する。

図7に示されるページで棟番号、階、部屋番号、パスワードを入れて 実行」ボタンを押してく ださい。これにより、図8に示されるページが表示されます。このページを「位置決め待ち

画面」と呼びます。位置決め待ち画面では大型と中小型それぞれの抽選番号と、現在の位置決めの進行状況が表示されます。

| サザンヒル八事駐車場位置決め                                                       |       |        |     |          |     |       |      |       |      |     |     |  |  |
|----------------------------------------------------------------------|-------|--------|-----|----------|-----|-------|------|-------|------|-----|-----|--|--|
| 現在の時刻: [2025/05/18 14:30 住所が不一致なので選択画面に移れません                         |       |        |     |          |     |       |      |       |      |     |     |  |  |
| あなた <mark>3-501</mark> の油選番号 大型:5,6<br>まだ位置決めの順番ではありません。しばらくお待ちください。 |       |        |     |          |     |       |      |       |      |     |     |  |  |
| 大型駐車場 駐車                                                             | 場の空き  | * : 82 | 箇所  |          | 位置決 | め済の   | 方:24 | 名 (延べ | 《人数7 | 7中) |     |  |  |
| 位置決めする方:3 🕻                                                          | 2-304 | の方     | (開始 | : 16:10: | 13) | 19分2和 | 少前)  |       |      |     |     |  |  |
|                                                                      |       |        |     |          |     |       |      |       |      |     |     |  |  |
| 番号 C12                                                               | C11   | C10    | C09 | C08      | C07 | C06   | C05  | C04   | C03  | C02 | C01 |  |  |
| 上段空                                                                  | 空     | 空      | 空   |          | 空   | 空     | 空    | 空     | 空    | 空   | 空   |  |  |
| 中段 空                                                                 | 空     | 空      | 空   | 空        | 空   | 空     | 空    | 空     | 空    | 空   | 空   |  |  |
| 下段空                                                                  | 空     | 空      | 空   | 空        | 空   | 空     | 空    | 空     | 空    | 空   | 空   |  |  |

図8.位置決め待ち画面の例。下部に現在の位置決め進行状況が表示される。

これは10秒ごとに更新されます。そして位置決めの順番になったら図9に示すように「位置決めする」ボタンが現れますので、それを押してください。

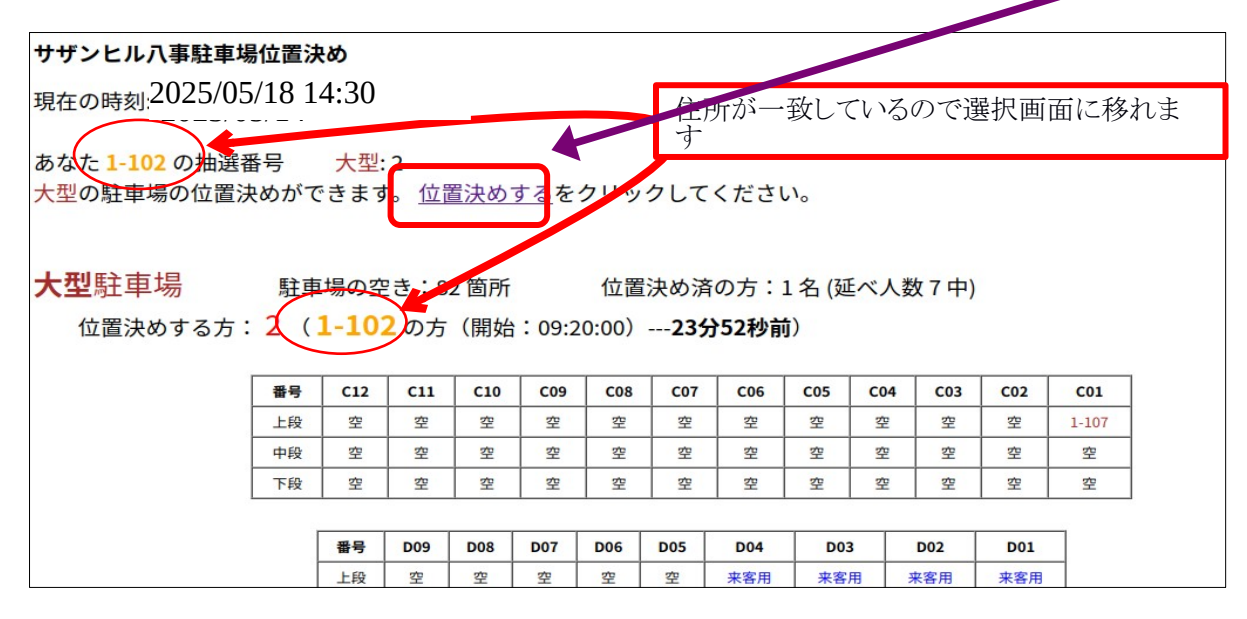

図9. 順番になった時の位置決め画面の例。表示される「位置決めする」をクリックする。

図9で「位置決めする」をクリックすると、図10に示される「位置決め」画面が表示されま す。「空」とあるのが位置選択可能な場所です。希望する位置の「空」をクリックすれば、位 置決めを確定するための画面(図11)が表示されます。なお図9ではそうなっていませんが、 今までの駐車場の位置が表示されるので位置決めの参考とすることができます。

| ナザンヒル八事駐車場位置決め |    |     |     |          |     |          |     |     |          |     |       |     |          |
|----------------|----|-----|-----|----------|-----|----------|-----|-----|----------|-----|-------|-----|----------|
|                |    |     |     |          |     |          |     |     |          |     |       |     |          |
|                | 番号 | C12 | C11 | C10      | C09 | C08      | C07 | C06 | C05      | C04 | 4 C03 | C02 | C01      |
|                | 上段 | 空   | 空   | 空        | 空   | 空        | 空   | 空   | 空        | 空   | 空     | 空   | 1-107    |
|                | 中段 | 空   | 空   | 空        | 空   | 空        | 空   | 空   | 空        | 空   | 空     | 空   | 空        |
|                | 下段 | 空   | 空   | 空        | 空   | <u>空</u> | 空   | 空   | <u>空</u> | 空   | 空     | 空   | <u>空</u> |
|                |    |     |     | <u> </u> | ·   |          |     |     |          |     |       |     | _        |
|                |    | 番号  | D09 | D08      | D07 | D06      | D05 | D04 | DO       | 3   | D02   | D01 |          |
|                |    | 上段  | 空   | 空        | 空   | 空        | 空   | 来客用 | 来客       | 用   | 来客用   | 来客用 | 3        |
|                |    | 中段  | 空   | 空        | 空   | 空        | 空   | 空   | 空        |     | 空     | 空   | 7        |

図10.「位置決め」画面の例。ここでは大型駐車場の一部のみを表示しているが、位置決め画面では全部が表示される。また現在の駐車場の位置も参考として示される。

| サザンヒ                                                | サザンヒル八事「大型」駐車場場所:位置決め |     |     |     |     |            |     |     |     |     |     |     |       |   |
|-----------------------------------------------------|-----------------------|-----|-----|-----|-----|------------|-----|-----|-----|-----|-----|-----|-------|---|
| ·                                                   |                       |     |     |     |     |            |     |     |     |     |     |     |       |   |
|                                                     |                       |     |     |     |     |            |     |     |     |     |     |     |       |   |
| あなた 1-102 が選択した場所は C10 上段 です。                       |                       |     |     |     |     |            |     |     |     |     |     |     |       |   |
| これでよけれ <mark>ば 登 録</mark> を <sup>7</sup> リックしてください。 |                       |     |     |     |     |            |     |     |     |     |     |     |       |   |
| 番号                                                  | C12                   | C11 | С   | 10  | C09 | <b>C08</b> | C07 | C06 | C05 | C04 | C03 | C02 | C01   |   |
| 上段                                                  | 空                     | 空   | 1-  | 102 | 空   | 空          | 空   | 空   | 空   | 空   | 空   | 空   | 1-107 |   |
| 中段                                                  | 空                     | 空   |     | 空   | 空   | 空          | 空   | 空   | 空   | 空   | 空   | 空   | 空     | ] |
| 下段                                                  | 空                     | 空   |     | 空   | 空   | 空          | 空   | 空   | 空   | 空   | 空   | 空   | 空     | ] |
|                                                     |                       |     |     |     |     |            |     |     |     |     |     |     |       | - |
| 番号                                                  | D09                   | D08 | D07 | D06 | D05 | D04        |     | 003 | D02 | D01 |     |     |       |   |

図11.位置決めの確定画面の例。10上段を選んだところ。「登録」をクリックすることで位置が確定する。

位置決め確認画面(図11)で「登録」を押すと、図12に示す最終画面になります。ここで他に 駐車場の申し込みがなければ終了です。「ログアウト」のボタンを押してください。もしも複 数の場所の申し込みがある場合は、最終画面において「続行」ボタンが表示されます。これを 押すと、図7に示す「位置決め待ち」画面になります。

「決定した駐車位置」のメモをお願いします。なお、「抽選番号通知書」(5月16日(金)までに各戸配布)にメモ欄がありますので、ご利用ください。また、図1の「駐車場場所選択のトップページ」の下の方にある「駐車場の位置決めの状況表示」をクリックすると、図12に示す位置決め状況画面が表示され確認ができます。トップページにある「申込み履歴の表示」でも確認ができます。

| サザンヒル八事「大型」駐車場場所決め:位置決め                                                     |                       |                                 |                                            |                               |                             |                      |                      |                      |                      |               |                      |                     |
|-----------------------------------------------------------------------------|-----------------------|---------------------------------|--------------------------------------------|-------------------------------|-----------------------------|----------------------|----------------------|----------------------|----------------------|---------------|----------------------|---------------------|
|                                                                             |                       | 8651.0080.00                    |                                            |                               |                             |                      |                      |                      |                      |               |                      |                     |
| サザンヒ                                                                        | ル八事の                  | 駐車場抽                            | 選担当からの                                     | のお知ら†                         | せです。                        |                      |                      |                      |                      |               |                      |                     |
| 1-10                                                                        | <b>2</b> の車の          | 「大                              | 型」駐                                        | 車位置は                          | C10                         | σĿ                   | :段。                  | 決まりま                 | ミした。                 |               |                      |                     |
| 2025                                                                        | 年6                    | 日1                              | —<br>(日)                                   | に白動声                          | の移動な                        | お願いし                 | キオカ                  |                      | 1+/+/小口目             |               | マーでもあ                | 変詞できます              |
| <b>2023 牛 0 月 1 (口)</b> に目動車の移動をお願いします。なお、結果は <u>状況表示モニター</u> でも確認できます。<br> |                       |                                 |                                            |                               |                             |                      |                      |                      |                      |               |                      |                     |
| 6 志 相 (大)                                                                   |                       |                                 | 77+ +                                      | キャギスト                         | +                           |                      |                      |                      |                      |               |                      |                     |
| 主車場位<br>番号                                                                  | 置決めは<br><b>C12</b>    | これで終<br>C11                     | <b>了</b> です。お狐<br><b>C10</b>               | をれ様でし<br><b>C09</b>           | した。<br><b>C08</b>           | C07                  | C06                  | C05                  | C04                  | C03           | C02                  | <b>C01</b>          |
| 注車場位<br><b>番号</b><br>上段                                                     | 置決めは<br>C12<br>空      | これで <b>終</b><br><b>C11</b><br>空 | 了です。おя<br>C10<br><u>1-102</u>              | をれ様でし<br><b>C09</b><br>空      | ンた。<br><b>C08</b><br>空      | <b>C07</b><br>空      | <b>C06</b><br>空      | <b>C05</b><br>空      | C04<br>空             | C03<br>空      | C02<br>空             | <b>C01</b><br>1-107 |
| 駐車場位<br><b>番号</b><br>上段<br>中段                                               | 置決めは<br>C12<br>空<br>空 | これで <b>終</b><br>C11<br>空<br>空   | <b>7</b> です。お新<br>C10<br><u>1-102</u><br>空 | 使れ様でし<br><b>C09</b><br>空<br>空 | した。<br><b>C08</b><br>空<br>空 | <b>C07</b><br>空<br>空 | <b>C06</b><br>空<br>空 | <b>C05</b><br>空<br>空 | <b>C04</b><br>空<br>空 | C03<br>空<br>空 | <b>C02</b><br>空<br>空 | C01<br>1-107<br>空   |

図 12. 位置決めの確認画面の例。この図では表示されていないが 他にも駐車場の申請があれば「続行」ボタンが表示される

注:車高の高い車をお持ちの方は上段でないと車庫に入れられません。一方、中小型や車高の低い車も 上段を選ぶ権利はあります。車高の高い車をお持ちの方には外部の駐車場を求める方もいらっしゃるこ と、また駐車場を選ぶ際に配慮を求める声があることは今までの理事会でもしばしば取り上げられてき ました。そこで2025年度から上段を選択した方(「車高が高い」と申告された方には表示しません)に 図13に示すように「上段を選択になられましたが、上段をどうしても必要とする方が現れた時、その方 にお譲り(中段と交換)するお気持ちがおありでしたら『譲る心』をクリックしてください」のメッ セージを出すことにしました。これはガラポンで駐車場抽選をしていた過去において、住居者間で「駐 車場を交換(上段を譲る)」ことがあったことを踏まえた試みです。いろいろな状況があることから 「譲る」ことは強制ではありませんが、ご協力のほどよろしくお願いいたします。

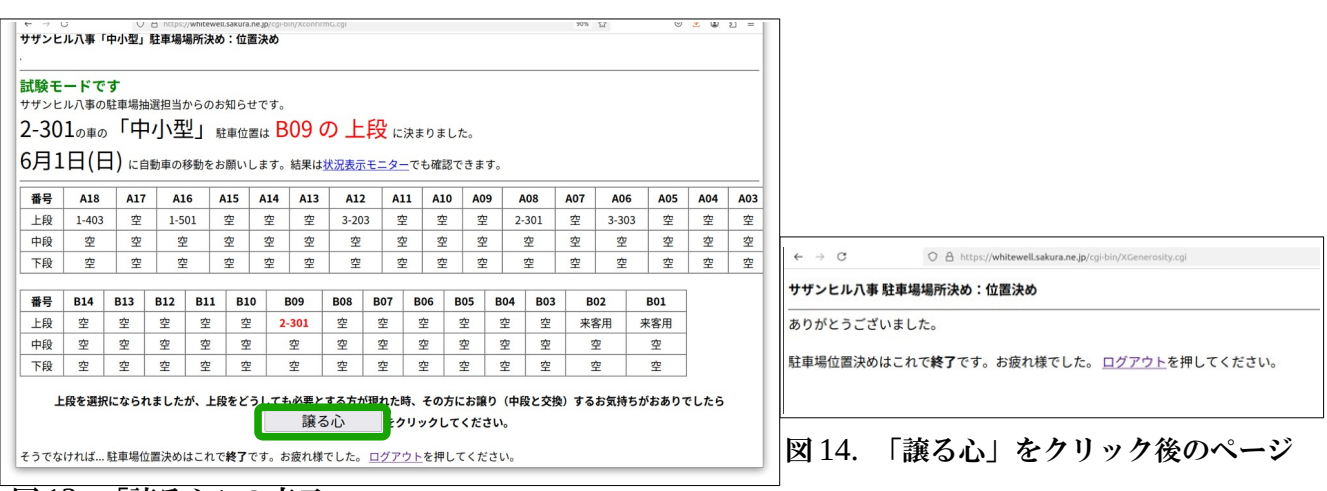

図13. 「譲る心」の表示

### 5. 各種注意事項【重要】

- (I) 「Web 入力方式」で何らかの困難が生じた場合
- 「1.申込み」、「2.番号抽選の実施」、「3.位置決め」のいずれの場合でも、何らかの問題が生じた場合には、「紙方式」(「駐車場継続契約のご案内」文書を参照)にご変更ください。
- ・特に、「3.位置決め」(5月18日(日)14時~17時を予定)においてトラブルが発生した時は、すぐに集会所までお越しいただき、担当理事に直接ご相談ください。
- (2) 5月18日の位置決めて、「後回し」となる場合
- 「指定待合せ時間」(p.10参照)が経過しており、かつ前順位者から3分以上決められない場合、
   「後回し」となります。後回しになっても順番が後回しになるだけで位置決めは可能です。
   「後回しになりましたが、位置決めは可能です」というメッセージが出た後、再び「位置決めする」ボタンが現れるまでしばらくお待ちください。
   当日の円滑な進行にご協力をお願いします。
- (3) 同型で2台以上を申込む場合
  - 2台以上の申込みは可能です。「申し込み」でそれぞれの駐車場を借りる台数を指定して ください。番号抽選では、申込んだすべての台数分の番号が抽選されます。ただし、2台目 以降の順位は、1台目の方よりも後になります。
- (4)「中小型駐車場」と「大型駐車場」の両方を申込む場合

ご所有の車一台につき申し込みはどちらか一か所に限ります。

1台目の大型の抽選順位は大型のみを申し込んだ方と同等になりますが、2台目以降の順位は、 1台目の方よりも後になります。これは 中小型の抽選順位でも同じです。つまり「中小型のみを 申込んだ方」よりも後になります。なお「大型」の優先順位を下げる代わりに「中小型」の優 先順位をあげる、ということはできません。

(5)「中小型」車両で「大型」駐車場を契約する場合

中・小型車保有者でも大型車用駐車場での契約申込みはできます。

但し将来、大型車用駐車場が不足した場合は、その時点で空いている中・小型車用駐車場に 移動していただくことになります。移動の順番は、抽選(位置決めの際の順番)の下位の方か らです。あらかじめご了承下さい。

(6) 位置決め終了時にはログアウト(ブラウザのタブ削除)をお願いします。

サーバー容量の制限のため、多数の方がアクセスすると接続が困難になることがあるからで す。

# 抽選番号別の「指定待合せ時間」(大型、中小型共通)

| 抽選番号   | 指定時間  | 抽選番号   | 指定時間  | 抽選番号   | 指定時間  |
|--------|-------|--------|-------|--------|-------|
| 1~10番  | 14:00 | 31~40番 | 14:50 | 61~70番 | 15:40 |
| 11~20番 | 14:15 | 41~50番 | 15:05 | 71~80番 | 15:55 |
| 21~30番 | 14:30 | 51~60番 | 15:20 | 81~90番 | 16:10 |

#### 1.2025年5月18日(日)の集合手順等

(1) Web 入力方式を選んだ場合

抽選番号に応じた上記の「指定待合せ時間」に若干の余裕をもって、以下 のサイトにお入りください。

https://s-yagoto.sakura.ne.jp/Parking/ (右はそのQR コード) トラブルが発生したら、すぐに集会所までお越しください。

(2) 紙方式を選んだ場合

抽選番号に応じた上記の「指定待合せ時間」までに、集会所前へお越しください。 その際、「抽選番号通知書」 と筆記具をご持参ください。

- 2.「後回し」となる場合
- (1)Web 入力方式の場合

「指定待合せ時間」を過ぎ、かつ前順位者から3分以上決められない場合に「後回し」となります。 後回しになっても順番が後回しになるだけで位置決めは可能です。「後回しになりましたが、 位置決めは可能です」というメッセージが出た後、再び「位置決めする」ボタンが現れるま でしばらくお待ちください。わからない場合は集会所の担当理事にお尋ねください。

(2) 紙方式の場合

「指定待合せ時間」に集会所にお見えにならない場合や、「指定待合せ時間」を過ぎ、かつ前順 位者から3分以上決められない場合も、「後回し」をお願いすることがあります。

後回しになった方は随時位置決めを受け付けますので、集会所の担当理事にお申し出ください。